Melden Sie sich in AMPAREX an, wird an dieser Stelle das Einloggen (gleichzusetzen des Einstempeln) mit Tag und Uhrzeit protokolliert. Ist diese Funktion nicht gewünscht, kann diese deaktiviert werden unter: Filialverwaltung Filialkette Reiter 'Sicherheitseinstellungen' Zeiterfassung deaktivieren.

#### Achtung

Beenden Sie AMPAREX werden Sie nicht automatisch abgemeldet, dies müssen Sie innerhalb von AMPAREX über die angemeldete Person 'Ausstempeln' tun. Hierbei können Sie beim Ausstempeln einen Kommentar hinterlegen. Haben Sie sich vergessen auszustempeln, kann das Arbeitsende in der Regel nur Ihr Administrator eintragen, oder falls Sie die Berechtigung haben, über in den Arbeitszeiten von 'Mein AMPAREX' Zeiterfassung | Filialverwaltung.

Die Einträge in diesem Bereich werden in der Regel automatisch erzeugt und können nur von einer Person mit entsprechender Berechtigung ergänzt, gelöscht oder geändert werden. Dabei wird berücksichtigt, dass nur Arbeitszeiten der Mitarbeiter angezeigt werden, für die sich der aktuell angemeldete Benutzer ebenfalls anmelden darf.

Beim Anmelden am System wird der Mitarbeiter automatisch ein gestempelt. Das Ausstempeln erfolgt entweder über die neuen Aktionen oder durch STRG+F3. Im laufenden Betrieb kann ein Mitarbeiter über STRG+F4 ein gestempelt werden. Mit einer vorhandenen Mitarbeiterkarte kann man sich ebenfalls am bereits angemeldeten System einstempeln.

Auf der Übersichtsseite wird die komplett erfasste Arbeitszeit angezeigt. Man kann sich einen einzelnen Mitarbeiter herauspicken und dessen Monats-, Wochen- oder Tagesarbeitszeiten anzeigen lassen.

| AMPAREX - 01 Stuttgart            |                                                                                                    | - 🗆 X                        |
|-----------------------------------|----------------------------------------------------------------------------------------------------|------------------------------|
| Filialverwaltung<br>Zeiterfassung | Constraints Port Constraints Constraints C | AMPAREX Fernivartung Hil     |
| Buchhaltung                       | Tage suchen                                                                                                    |                              |
| Stammdaten                        | vor: 25.01.2021 ⊞ Bis: 31.01.2021 ⊞ KW 04 🗣 ⊚ Typ: -                                                                                                    | Suchen                       |
| Arbeitsplatz                      | Mitarbeiter:  At Mitarbeiteronopoe                                                                                                    | Felder vorbelegen            |
| Êilialverwaltung ≥                | Tage (1) P 🔋 I I                                                                                                    | Neu                          |
| 🛱 Fillalkette                     | Image: Window Sector         Typ         Solid         Gear           4         25.01.2021         Mo         AMPAREX         Arbeitszeit         08.00                                                                                                    | - Kopieren                   |
| ନ୍ଥି Filialgruppen                |                                                                                                    | ✓ Löschen                    |
| 📅 Filialen                        |                                                                                                    | Freigeben                    |
| D Master Einstellungen            |                                                                                                    | • Destangen                  |
| 🔗 Schnittstellen                  |                                                                                                    |                              |
| C Zeiterfassung                   | Mitarbeiter: AMPAREX 🔎 Datum: 25.01.2021 🗒 Ausbezahlte Überstunden: 0                                                                                                    |                              |
| Berechtigungsgruppen              | Art: Arbeitszeit ▼ Soll: 8 🗣 0 🗣 x2 🗆 Zuschlag: 0 %                                                                                                    |                              |
| Altarbeiter                       | Kommentar                                                                                                    |                              |
| Benutzerkonten                    | Arbeitszeiten (1) 🖉 🖹 🖍 😫                                                                                                    | Neu                          |
| ှင့် Servicezugangsdaten          | Auto-Login Beginn Ende Pause Arbeitszeit Typ Fillale Kommentar<br>06.14 06.14 30 00.00 Arbeitszeit S                                                                                                    | E Löschen                    |
| Wartung                           |                                                                                                    | <ul> <li>Kopieren</li> </ul> |
| Extras                            | Beginn: 06.14 O Filiale (01 Shutgart A Kommentar:                                                                                                    |                              |
| Browser                           | rause. U V Ju V                                                                                                    |                              |

### Arbeitsabläufe

· Fehlzeiten nachträglich erfassen (Arbeitsablauf/z. B. Urlaub, Krank, Zeitausgleich)

#### Lösungen

- Nicht alle Arbeitszeiten aller Mitarbeiter (Problemlösung)
- Urlaub erscheint nicht im Terminplaner (Problemlösung)

### Funktionsleiste

| 🕞 🗏 Suche    |               | Speichern Drucken Mehr                                                                                                    | ر<br>AMPAREX  | Fernwartung |  |
|--------------|---------------|----------------------------------------------------------------------------------------------------|---------------|-------------|--|
| Schaltfläche | Name          | Beschreibung                                                                                                    |               |             |  |
|              | Speiche<br>rn | Wurden Daten in der Maske ergänzt, verändert oder gelöscht, werden damit die Änderungen in die gespeichert.                                                                                                    | Datenba       | ank         |  |
|              | Drucken       | Druckt standardmäßig eine Arbeitszeitenliste vom Dokumenttyp 'Arbeitszeitliste' aus. Die Dokument<br>jederzeit angepasst werden (siehe auch Dokumentvorlagen   Stammdaten). Es können auch eigen<br>Dokumentvorlagen verwendet werden. | tvorlage<br>e | kann        |  |

| $\mathbb{C}$ | Neulad<br>en | Wurden auf<br>werden, oh                                       | f einem anderen Arbeitsplatz Arbeitszeitdaten geändert oder erfasst, können diese Daten nachgeladen<br>ne die Maske neu aufzurufen.                                                                                                    |  |  |
|--------------|--------------|----------------------------------------------------------------|----------------------------------------------------------------------------------------------------|--|--|
|              | Mehr         | Über das Mehrmenü stehen Ihnen folgende Befehle zur Verfügung: |                                                                                                    |  |  |
|              |              | Befehl                                                         | Beschreibung                                                                                                    |  |  |
|              |              | Initiale<br>Überstu<br>nden                                    | Erfassung initialer Überstunden/-minuten für einen ausgewählten Mitarbeiter. Diese Zeiten werden zusätzlich in den Auswertungen des Mitarbeiters unter Mein AMPAREX, angezeigt (siehe auch Auswe ung ab 01.01.2020 (Mein AMPAREX)).                                                                                                    |  |  |
|              |              |                                                                | MPAREX >                                                                                                    |  |  |
|              |              |                                                                | Initiale Überstunden<br>Verwalten Sie hier die initialen Überstunden Ihrer Mitarbeiter                                                                                                    |  |  |
|              |              |                                                                | Mitarbeiter:                                                                                                    |  |  |
|              |              |                                                                | Initiale Überstunden     ♪ 皆 ★ \$     Neu       Mitarbeiter     Überstunden     ⊟ Löschen       AMPAREX     10:00     ⊟ Löschen                                                                                                    |  |  |
|              |              |                                                                | Mitarbeiter: AMPAREX                                                                                                    |  |  |
|              |              |                                                                | Speichern Abbrechen                                                                                                    |  |  |
|              |              | Jahresur<br>laub                                               | Erfassung von Urlaubstagen (Jahres-/Rest- und verfallener Urlaub) ausgewählten Mitarbeiter. Diese<br>Tage werden zusätzlich in den Auswertungen des Mitarbeiters unter Mein AMPAREX, angezeigt (siehe<br>auch Auswertung ab 01.01.2020 (Mein AMPAREX)).<br>Der Standardjahresurlaub am Mitarbeiter (siehe auch Mitarbeiter   Filialverwaltung) wird am<br>Jahreswechsel als neuer Eintrag übernommen. In diesem Dialog wird der Urlaubsanspruch für das<br>laufende Jahr in diesem Dialog eingetragen, wenn der Mitarbeiter neu im Unternehmen beginnt. Der<br>Resturlaub aus dem Vorjahr kann selektiv per 🕐 für alle oder einzelne Mitarbeiter per Übertragen<br>übernommen werden. |  |  |
|              |              |                                                                | AMPAREX ×                                                                                                    |  |  |
|              |              |                                                                | Jahresurlaub<br>Verwalten Sie hier den Jahresurlaub Ihrer Mitarbeiter                                                                                                    |  |  |
|              |              |                                                                | Mitarbeiter. Dahr. 2022 🜩 Suche                                                                                                    |  |  |
|              |              |                                                                | Jahr         Jahr         Mitarbeiter         Verügbarer Urlaub         Jahresurlaub         Resturl           ✓         Jahr         Mitarbeiter         Verügbarer Urlaub         Jahresurlaub         Resturl           ✓         2022         Administrator         30.0         30.0         0         ✓           ✓         2022         Rupp, Markus         30.0         30.0         0         ✓         Löschen           ✓         2022         Rupp, Markus         30.0         30.0         0         ✓         Úbertragen           ✓         2022         Helfer, Tilo         30.0         30.0         0         ✓                                                  |  |  |
|              |              |                                                                | Jahresurlaub: Mitarbeiter:<br>Resturlaub Vorjahr: Jahr: 2022<br>Verfallener Resturlaub:                                                                                                    |  |  |
|              |              |                                                                | Speichern Abbrechen                                                                                                    |  |  |

### Maskenbeschreibung

#### Tage suchen

Feld

Beschreibung

| Von/Bis              | Eingrenzung der Daten in Tabelle 'Tage' per Datumseingabe. Dabei wird das Ergebnis der Tage erst ab dem Datum 01.01.2020 angezeigt.                                                               |
|----------------------|----------------------------------------------------------------------------------------------------|
| KW 01 ≑              | Auswahl einer Woche zur Sucheingrenzung einer ganzen Woche bzw. einer bestimmten Woche.                                                                                                    |
| Mitarbeiter          | Wird ein Mitarbeiter ausgewählt, werden nur für diesen Mitarbeiter die Arbeitszeiten angezeigt. Bleibt dieses Feld 'leer' werden alle Arbeitszeiten aller Mitarbeiter des Unternehmens angezeigt. |
| Mitarbeitergru       | Eingrenzung der Suche auf eine Gruppe von Mitarbeitern.                                                                                                    |
|                      | Voraussetzung<br>Am Mitarbeiter wurde eine Mitarbeitergruppe hinterlegt, dies kann auch nachträglich erfolgen (siehe auch Mitarbeit<br>er   Filialverwaltung).                                    |
| Тур                  | Auswahl eines Arbeitszeit-Typs, auf den die Arbeitszeiten des Mitarbeiters, der Mitarbeitergruppe oder aller Mitarbeiter eingegrenzt werden sollen.                                               |
| Filiale              | Einschränkung der Suche der Arbeitszeiten auf eine bestimmte Filiale.                                                                                                    |
| Suchen               | Mit dieser Funktion starten Sie die Durchsuchung Ihrer Daten ggf. mit ggf. einschränkenden Parameter. Alle zutreffenden Einträge werden in der Tabelle 'Tage' darunter aufgelistet.               |
| Felder<br>vorbelegen | Zum Zurücksetzen eventuell eingetragene Suchkriterien dient diese Schaltfläche.                                                                                                    |

#### Tabelle 'Tage'

In diesem Bereich werden die erfassten Tage der zuvor gefilterten Mitarbeiter angezeigt.

Achtung

Minusstunden werden erst dann ausgewiesen, wenn eine Arbeitszeit oder der Typ 'Gleittag' angegeben wurde.

| Feld        | Beschreibung                                                                                                    |
|-------------|----------------------------------------------------------------------------------------------------|
| Neu         | Legt einen neuen Tag für eine Arbeitszeiterfassung an.                                                                                                    |
| = Löschen   | Löscht einen zuvor selektierten Tag aus der Tabelle 'Tage'.                                                                                                    |
| = Kopieren  | Kopiert einen zuvor selektierten Tag aus der Tabelle 'Tage'.                                                                                                    |
| Freigeben   | Über die Schaltfläche werden 'bestätigte' Tage für den Mitarbeiter zur Bearbeitung wieder freigegeben.                                                                                                    |
| Bestätigen  | Wird eine oder mehrere zuvor markierten Tage 'bestätigt', kann ein Mitarbeiter, sofern er die Berechtigung unter<br>'Mein AMPAREX' hat, diese dort nicht mehr anpassen. Eine Änderung der Arbeitszeit kann dann nur noch ein<br>berechtigter Mitarbeiter in der Arbeitszeiterfassung über die Filialverwaltung eintragen oder ändern. |
| Datum       | Eingabe des Tagesdatums, für den die Arbeitszeiten gelten soll.                                                                                                    |
| Mitarbeiter | Auswahl eines Mitarbeiters, für den der Tag für die Arbeitszeit gelten soll.                                                                                                    |

| AIT                     | Namen angepas<br>Folgende Auswa                                                 | ahl an Arten sind zur Erfassung der Arbeitszeiten vorgesehen:                                                                                                    |                                                         |
|-------------------------|---------------------------------------------------------------------------------|----------------------------------------------------------------------------------------------------|---------------------------------------------------------|
|                         | Arbeitszeit-<br>Typ                                                             | Beschreibung                                                                                                    | Auswirkung                                              |
|                         | Arbeitszeit                                                                     | Dies entspricht der Regelarbeitszeit. Hierbei wird für jedes erneutes<br>Einstempeln bzw. Anmelden an AMPAREX eine Arbeitszeit erstellt.                                                                                                    |                                                         |
|                         | Feiertag                                                                        | Der Feiertag wird automatisch in Abhängigkeit des Landes bzw. des<br>Bundeslandes von AMPAREX erkannt bzw. wird in AMPAREX definiert<br>(siehe auch Feiertage (Terminplaner)). Hierbei entfällt die Eingabe des<br>Arbeitsbeginns bzw. das Arbeitsendes.                                                                                                    |                                                         |
|                         | Feiertag 1/2                                                                    | In manchen Betrieben wird z. B. an Weihnachten und/oder Silvester nur ein halber Tag gearbeitet. Hier kann z. B. der halbe Tag an dem nicht gearbeitet wird ein 'halber' Feiertag eingetragen werden. Die Dauer entspricht der Arbeitszeit für einen halben Tag (z. B. 4 Stunden). Zusätzlich muss die Arbeitszeit durch einen weiteren Eintrag eingetragen werden.                                          |                                                         |
|                         | Frei                                                                            | Dieser Typ wird für alle Tage verwendet, an dem ein Mitarbeiter 'Frei' hat<br>bzw. bekommen hat (Ausnahme 'Urlaub' - hierfür gibt es einen eigenen<br>Arbeitszeit-Typ). Diese Auswahl wird nicht mit einer Regelarbeitszeit (Soll)<br>belegt (siehe Sollarbeitszeiten).                                                                                                    |                                                         |
|                         | Gleittag                                                                        | Der Typ 'Gleittag' bezieht sich auf einen ganzen Arbeitstag (Sollarbeitstag).<br>Hierbei entfällt ebenfalls der Arbeitsbeginn bzw. das Arbeitsende. Die Dauer<br>entspricht der Sollarbeitszeit pro Tag (z. B. 8 Stunden). Wird z. B. der<br>Gleittag (Zeitausgleich) nur für einen halben Tag in Anspruch genommen,<br>geben Sie nur die entsprechende verkürzte Arbeitszeit unter 'Soll' ein (z. B.<br>4). |                                                         |
|                         |                                                                                 | An einem Gleittag wird die Sollarbeitszeit berücksichtigt, sprich die Summe der Überstunden wird entsprechend reduziert.                                                                                                    |                                                         |
|                         | Kind krank                                                                      | Dieser Typ wird für alle Tage verwendet, an denen ein Kind des Mitarbeiter<br>'Krank' ist. Diese Auswahl wird nicht mit einer Regelarbeitszeit (Soll) belegt<br>(siehe Sollarbeitszeiten).                                                                                                    | 'Kind krank'<br>Tag wird um 1<br>Tag erhöht             |
|                         | Krank                                                                           | Dieser Typ wird für alle Tage verwendet, an denen der Mitarbeiter 'Krank'<br>ist. Hierbei entfällt ebenfalls der Arbeitsbeginn bzw. das Arbeitsende.<br>Wir empfehlen: Hat der Mitarbeiter ein paar Stunden am Tag gearbeitet und<br>ist erst dann krank geworden, dann ist dieser Tag in der Zeiterfassung als<br>'Arbeitszeit' mit voller Sollarbeitszeit als Arbeitszeit zu erfassen.                     | Krankheitstage<br>werden um 1<br>Tag erhöht             |
|                         | Sonderurlaub                                                                    | Ein Mitarbeiter kann in Absprache mit dem Unternehmen für verschiedene<br>Anlässe Sonderurlaub bekommen (z. B. Beerdigung, Umzug, Hochzeit etc.).                                                                                                    | Sonderurlaubs<br>tage werden<br>um 1 Tag<br>erhöht      |
|                         | Urlaub                                                                          | Der Urlaub wird verwendet, wenn der Mitarbeiter einen vereinbarten<br>Urlaubstag nimmt. Hierbei entfällt ebenfalls der Arbeitsbeginn bzw. das<br>Arbeitsende.                                                                                                    | Genommene<br>Urlaubstage<br>werden um 1<br>Tag erhöht   |
|                         | Urlaub 1/2                                                                      | Der Urlaub wird verwendet, wenn der Mitarbeiter einen halben vereinbarten<br>Urlaubstag nimmt. Die Dauer entspricht der Arbeitszeit für einen halben Tag<br>(z. B. 4 Stunden). Ein weiterer Eintrag für die Arbeitszeit entfällt bzw. ergibt<br>sich aus dem eingetragenen Wert (4=Urlaub 1/2 4=restliche Arbeitszeit).                                                                                      | Genommen<br>Urlaubstage<br>werden um 1<br>/2 Tag erhöht |
|                         | Eingabe/Anzeige<br>(Filialverwaltung<br>Das Icon 'x2' ver                       | e der Soll-Arbeitsstunden, die beim Mitarbeiter eingetragen wurde, siehe auch M<br>). Die vorgeschlagene Zeit kann per Direkteingabe oder über den 'Spinner' einge<br>doppelt den eingetragenen Wert.                                                                                                    | Aitarbeiter<br>etragen werden.                          |
| Ausbezahlte Überstunden | Anzahl von Über<br>entsprechende F<br>Mitarbeiters unter<br>kann positiv als a  | rstunden, die ausbezahlt wurden/werden, können hier eintragen werden (sofern<br>Regelung in Ihrem Unternehmen gibt). Dieser Wert wird zusätzlich in den Auswe<br>er Mein AMPAREX, angezeigt (siehe auch Auswertung ab 01.01.2020 (Mein Al<br>auch negativ sein.                                                                                                    | es so eine<br>rtungen des<br>MPAREX)) und               |
| Zuschlag                | Grundsätzlich kö<br>Filialkettenoptior<br>der Arbeitszeiter<br>keine generellen | innen Zuschläge für Samstage, Sonntage und/oder Feiertage vereinbart bzw. in<br>nen eingetragen werden (siehe auch Filialkette (Filialverwaltung)), dabei berech<br>fassung automatisch die Zuschläge und addiert diese zu der Summe der 'Ist-Art<br>Zuschläge vereinbart, können Sie ggf. für einmalige Tage eingetragen werden.                                                                            | den<br>net AMPAREX in<br>beitszeit'. Wurden             |
| Kommentar               | Eingabe eines K<br>gegangen ist).                                               | ommentars zu diesem Eintrag (z. B. warum man später gekommen oder warum                                                                                                    | man früher                                              |

#### Tabelle 'Arbeitszeiten'

Wurden zuvor Tage eines Mitarbeiters zur Anzeige gefiltert, werden die Arbeitszeiten des Tages angezeigt, für den in der Tabelle 'Tage' selektierten Tages. Dabei muss für diesen Tag mindestens eine Arbeitszeit eingetragen werden.

| Feld                       | Beschreibung                                                                                                    |
|----------------------------|----------------------------------------------------------------------------------------------------|
| Neu                        | Legt einen neuen Arbeitszeiteintrag für den zuvor angelegten Arbeitszeittag an.                                                                                                    |
| =<br>Lösc<br>hen           | Löscht eine zuvor selektierte Arbeitszeit aus der Tabelle 'Arbeitszeiten'.                                                                                                    |
| =<br>Kopi<br>eren          | Kopiert eine zuvor selektierten Arbeitszeit aus der Tabelle 'Arbeitszeit'.                                                                                                    |
| Spalte<br>'Auto-<br>Login' | Es wird immer die Uhrzeit vom initialen 'Auto-Login' des Benutzers protokolliert - auch dann, wenn der Mitarbeiter seine Uhrzeit des<br>Arbeitsbeginns korrigiert.                                                                                                    |
| Begin<br>n<br>/Ende        | Gibt an, von wann bis wann der gewählte Mitarbeiter an dem gewählten Tag gearbeitet hat.                                                                                                    |
| Pause                      | Gibt an, wie viele Stunden/Minuten Pause der gewählte Mitarbeiter an dem gewählten Tag hatte.                                                                                                    |
| Filiale                    | Gibt an, für welche Filiale diese Arbeitszeit gilt.                                                                                                    |
| Тур                        | Auswahl eines Arbeitszeit-Typs für die gewählte Arbeitszeit. Hier wird der Systemtyp 'Arbeitszeit' und alle selbst angelegten Typen<br>zur Auswahl angeboten. Sofern die Berechtigung besteht, kann die Auswahl des Typs per rechte Maustaste 'Eigenschaft<br>bearbeiten' erweitert werden (z. B. Berufsschule, Meisterschule, Fortbildung etc. Eigenschaften (Stammdaten)). Weitere<br>selbstdefinierte Eigenschaften werden wie 'Arbeitszeiten' behandelt. |
| Komm<br>entar              | Eingabe eines Kommentars zu diesem Eintrag (z. B. warum man später gekommen oder warum man früher gegangen ist).                                                                                                    |